## STEPS TO DOWNLOAD/PRINT THE ADMIT CARD FOR ENTRANCE EXAM

- 1. Open the link : <u>http://e-rishi.mdurtk.in/sap/bc/webdynpro/sap/zmdu\_webdyn?sap-client=400#</u>
- 2. Enter your User ID and Password & click on Login

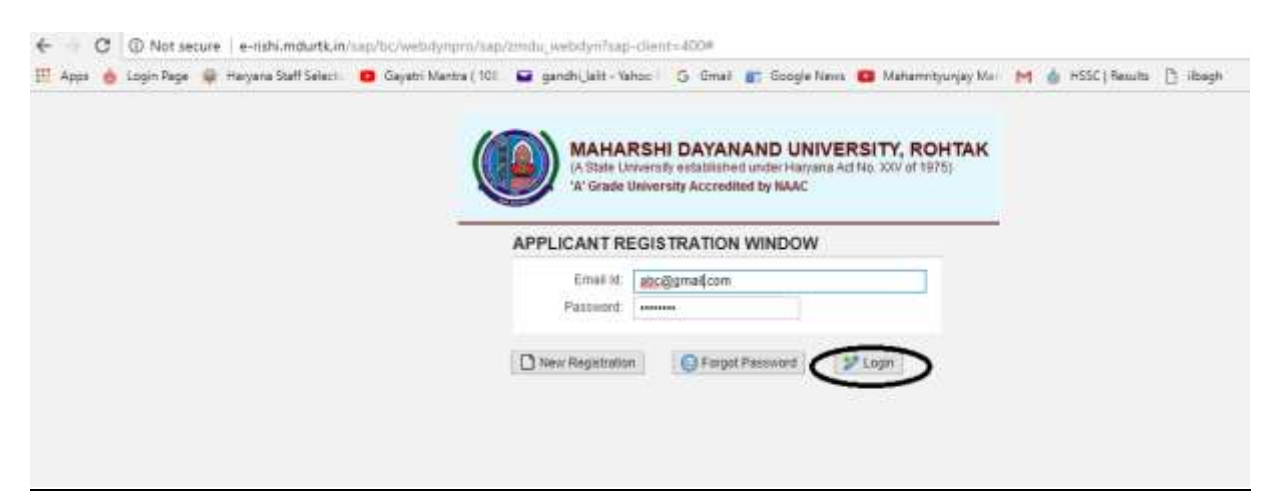

3. Following screen will appear, click on **<u>NEXT</u>** in Upper Left Side

| e o jeili                                                                                                    | n eidutte er og for sold og sold og sold og sold og sold og sold og sold og sold og sold og sold og sold og so | en de participation de la composition de la composition de la composition de la composition de la composition d                           | 40#                                  |  |
|----------------------------------------------------------------------------------------------------|----------------------------------------------------------------------------------------------------|----------------------------------------------------------------------------------------------------|--------------------------------------|--|
| Online Applica                                                                                                    | ntion Porm                                                                                                    |                                                                                                    |                                      |  |
| * English anna<br>Salainna Salainna<br>Salainna Salainna<br>Salainna Salainna<br>* Salainna<br>* Salainna<br>* Salainna       | New York Company                                                                                               | Harapan<br>Papas (1949)<br>Anther Control Aurona<br>Papas (1944)<br>Anther Control Aurona<br>Papas (1944)<br>Papas (1944)<br>Papas (1944) | annan<br>Sena Anna<br>Annan<br>Annan |  |
| amily Details                                                                                                    |                                                                                                    |                                                                                                    |                                      |  |
| Franker Paul Rama<br>Fallen Mittle Norm<br>Fallen Berkeren<br>Bannleit (Hol Hann<br>Bannleit (Hol Hann<br>Bannleit (Hol Hann) | analisme                                                                                                    | Annue Fuctures Jan<br>Marie Hong sens<br>Annue Fuctures<br>Quant datas Annue<br>Annue Fuctures<br>Annue Fuctures                          |                                      |  |
|                                                                                                    |                                                                                                    |                                                                                                    |                                      |  |

4. Following screen will appear, Click on Go to My Profile on Upper Left Side

| <ul> <li>C I e slidsi statutk in superior satisficante</li> </ul>                                                                                                    | All a reading of the second of the second of |  |
|----------------------------------------------------------------------------------------------------|----------------------------------------------------------------------------------------------------|--|
| Online Application                                                                                                    |                                                                                                    |  |
| ormunication Address                                                                                                    | Permanent Address                                                                                                    |  |
| *Low         in the DBDOM           Low         DDMOM COLORY           *Courter         RECO           *Courter         RECO           *Courter         RECO           *Courter         Recourter           *Courter         Recourter           *Courter <td< th=""><th>* Lowing     Second Second       * Lowing     Second       * Second     Second       * Second     Second       * Second     Second       * Second     Second       * Second     Second       * Second     Second       * Second     Second       * Second     Second       * Second     Second       * Second     Second       * Second     Second       * Second     Second</th><th></th></td<> | * Lowing     Second Second       * Lowing     Second       * Second     Second       * Second     Second       * Second     Second       * Second     Second       * Second     Second       * Second     Second       * Second     Second       * Second     Second       * Second     Second       * Second     Second       * Second     Second       * Second     Second                                                                                                    |  |
|                                                                                                    |                                                                                                    |  |
|                                                                                                    |                                                                                                    |  |

## 5. Click on Admit Card Link

| MY PROP             | FILE          |                           |            |                                                                                                    |                                      |                     |                        |             |                        |            |
|---------------------|---------------|---------------------------|------------|----------------------------------------------------------------------------------------------------|--------------------------------------|---------------------|------------------------|-------------|------------------------|------------|
| D nas inste         | Rabbie Fairma | . Direct                  |            |                                                                                                    |                                      |                     |                        |             |                        |            |
| Terter 1            | namental and  | ran hander<br>Innen i Mer | PER Durier | mapping and the second second | A REAL PROPERTY AND A REAL PROPERTY. | Erimia fem<br>20049 | Superset of the second | Part Select | Descent April des Pers | COT BALLER |
|                     |               |                           |            |                                                                                                    |                                      |                     |                        |             |                        |            |
|                     |               |                           |            |                                                                                                    |                                      |                     |                        |             |                        |            |
|                     |               |                           |            |                                                                                                    |                                      |                     |                        |             |                        |            |
|                     |               |                           |            |                                                                                                    |                                      |                     |                        |             |                        |            |
|                     |               |                           |            |                                                                                                    |                                      |                     |                        |             |                        |            |
|                     |               |                           |            |                                                                                                    |                                      |                     |                        |             |                        |            |
|                     |               |                           |            |                                                                                                    |                                      |                     |                        |             |                        |            |
|                     |               |                           |            |                                                                                                    |                                      |                     |                        |             |                        |            |
|                     |               |                           |            |                                                                                                    |                                      |                     |                        |             |                        |            |
| WINDOW CARDING      |               |                           |            |                                                                                                    |                                      |                     |                        |             |                        |            |
| ATTACT OF BELLE     |               |                           |            |                                                                                                    |                                      |                     |                        |             |                        |            |
| A                   |               |                           |            |                                                                                                    |                                      |                     |                        |             |                        |            |
| And and Description |               |                           |            |                                                                                                    |                                      |                     |                        |             |                        |            |
|                     | the based     |                           |            |                                                                                                    |                                      |                     |                        |             |                        |            |

6. Download and Print Admit Card.

http://e-rishi.mdurtk.in/sap/bc/webdynpro/sap/zmdu\_webdyn?sap-client=400#